## MFA-VPN-SonicWall

PHS sin VPN er full tunneling - det betyr at all nettverkstrafikk går via PHS. For din del betyr dette at datatrafikken logges, og at all aktivitet på nettet er underlagt PHS sin IKT instruks når VPN forbindelsen er aktiv.

Du må først laste ned og installere Authenticator appen, hvis du ikke allerede har den på mobiltelefonen. Den kan lastes ned fra App store, Google play butikk eller tilsvarende.

Merk: du kan ikke være tilkoblet VPN ved første gangs oppsett. Hvis du er på kontoret og skal sette det opp, må du logge på alternativt nett, for eksempel ved å bruke delt internett fra din mobil.

Logg deretter inn på <u>https://vpn.phs.no</u> med ditt brukernavn og passord.

| SONICWALL Virtuellt kontor                                                                                                    |                                    |                                     |  |  |  |  |  |  |  |
|----------------------------------------------------------------------------------------------------|------------------------------------|-------------------------------------|--|--|--|--|--|--|--|
| Welcome to PolitiHogskoler<br>Dell SonicWALL Virtual Office provides secure In<br>private network resources via SSLVPN technolog | SonicWALI                          | L Virtual Office                    |  |  |  |  |  |  |  |
|                                                                                                    | User Name:<br>Password:<br>Domain: | adilbackup<br><br>phs.no ~<br>Login |  |  |  |  |  |  |  |

Du vil få opp en QR-kode på skjermen, som du må skanne med mobilen fra Authenticator appen.

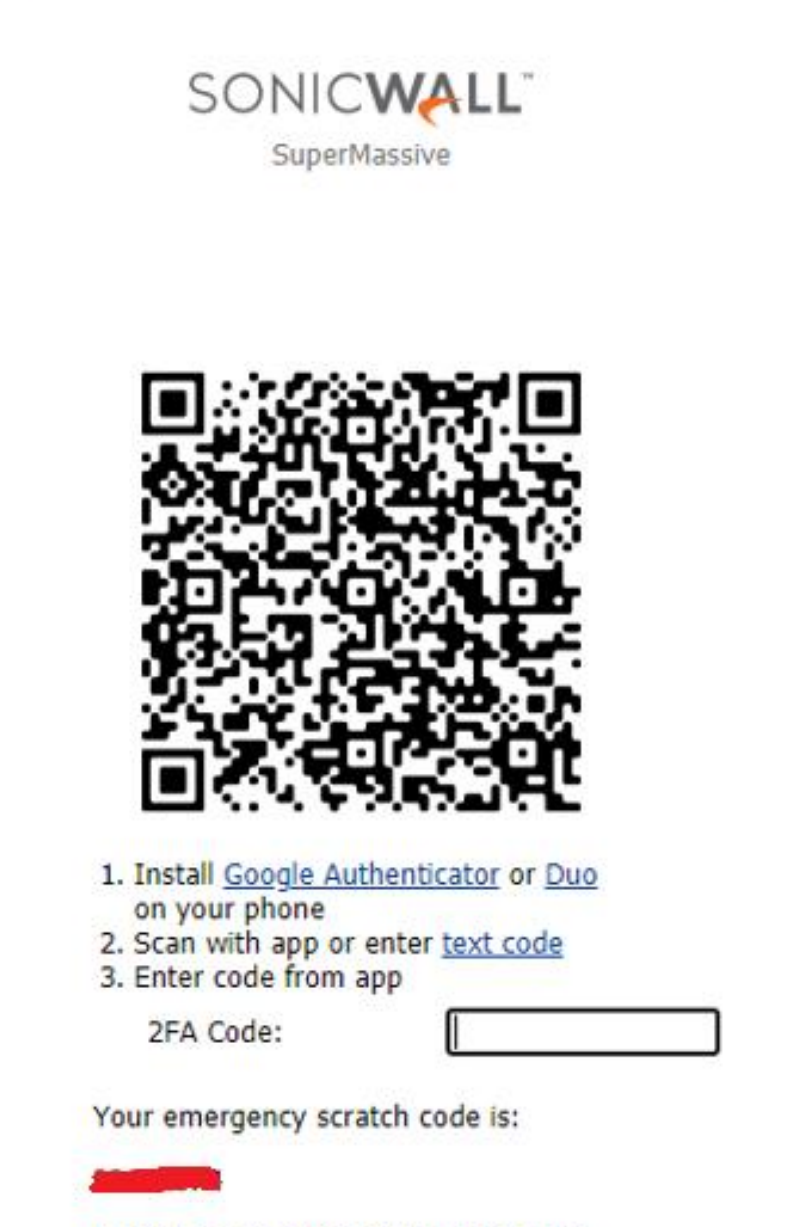

Note: It is recommended to store the emergency scratch code safely (print it out and keep it in a safe location) as it is your only way to log in when you lost your mobile phone

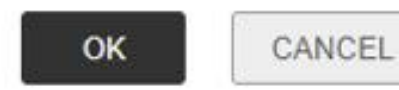

For første gangs registering må du åpne Authenticator appen på mobilen.

Trykk på de tre prikkene (eller + tegnet) helt øverst på høyre side, velg deretter «Legg til konto» og velg annen konto (Google, Facebook osv). Se bilde under.

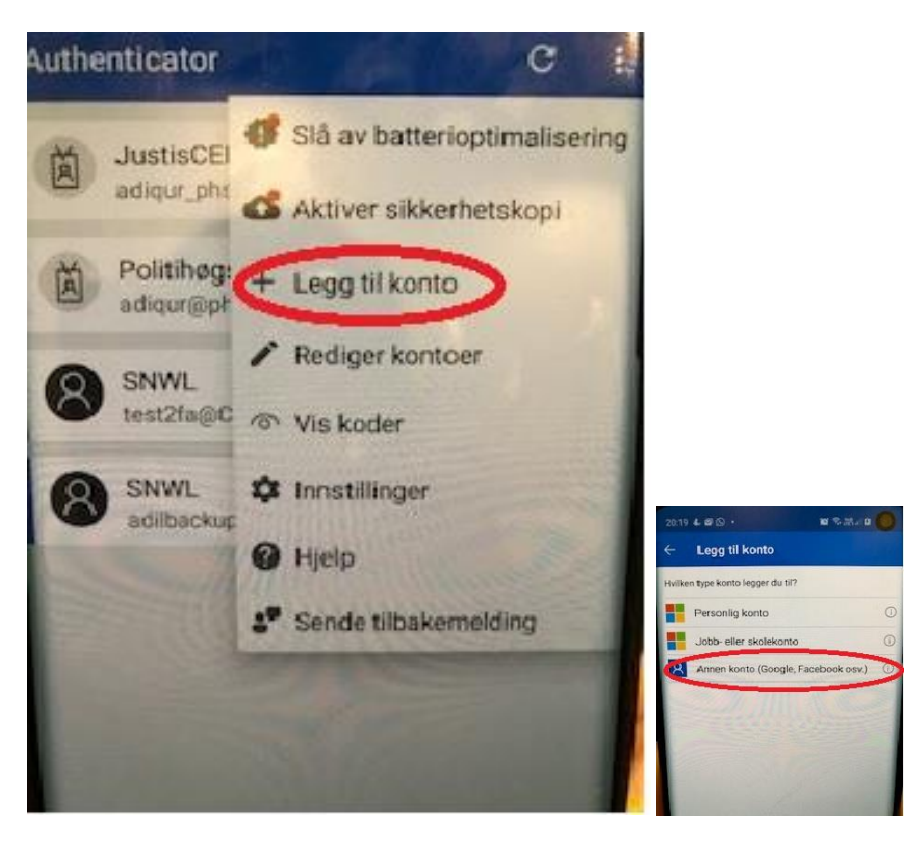

Skann QR-koden slik at den blir registrert i appen. Trykk på SNWL (røde feltet på bildet) for å få kode for engangspassord. Se bildet under.

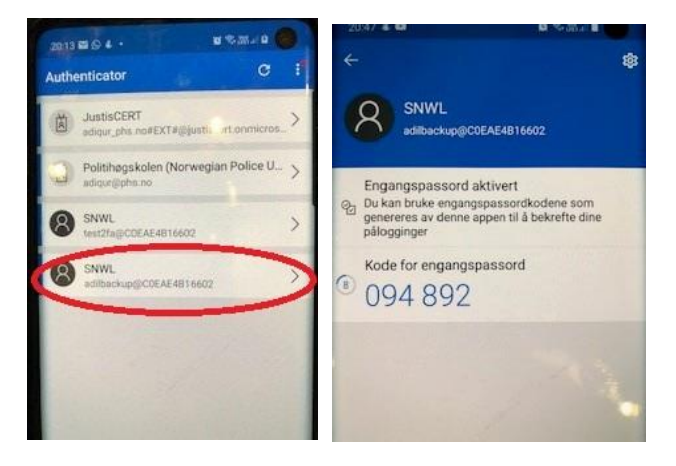

Skriv engangspassord på QR-kode siden og Trykk ok. Deretter trykk «Click here to continue..».

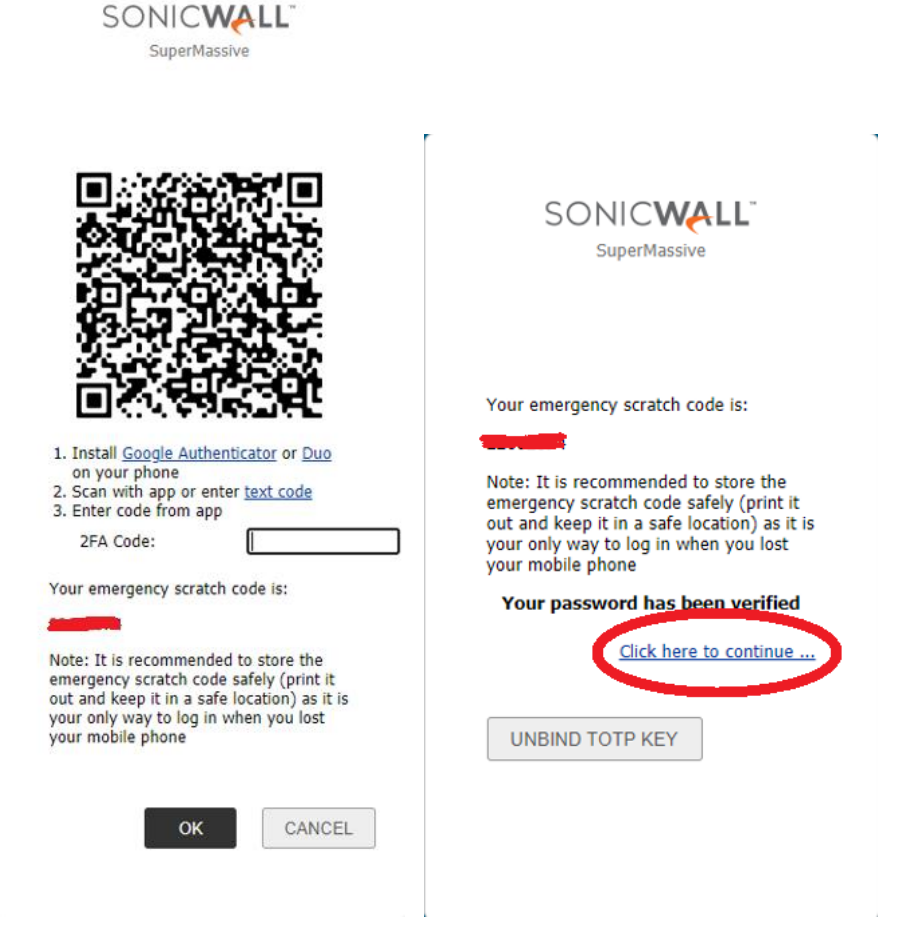

Når du er ferdig registrert kommer du inn på vpn siden.

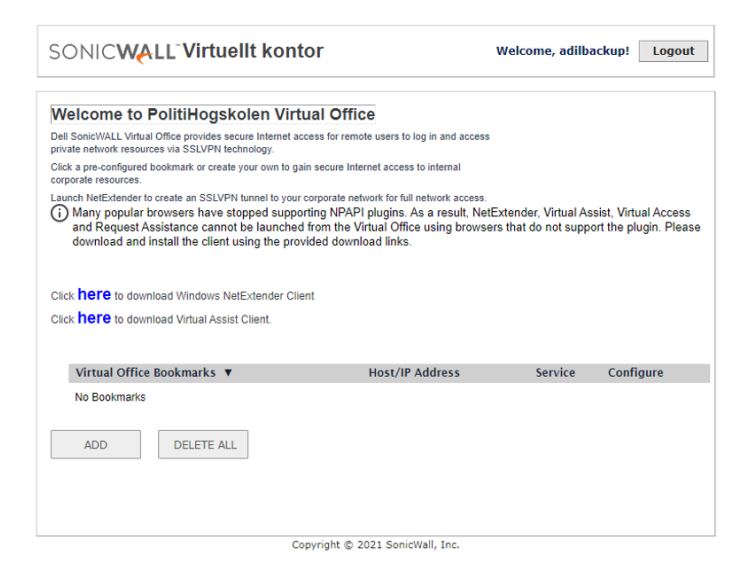

Start NetExtender programmet på maskinen, og logg på med ditt brukernavn og passord. Gå inn på Authenticator appen. I Authentication boksen, som vist på bildet, skal du skrive inn SNWL tallkoden fra Authenticator appen.

| NetExtender                                                                 | _                                                                          |                     | NetExtender       |                                                                                 | -           | - 🗆 🗙                |
|-----------------------------------------------------------------------------|----------------------------------------------------------------------------|---------------------|-------------------|---------------------------------------------------------------------------------|-------------|----------------------|
|                                                                             |                                                                            |                     | Sonic <b>wall</b> | NetExtender                                                                     |             |                      |
| Server: v<br>Username: a<br>Password: •<br>Domain: p                        | rpn.phs.no *<br>adilbackup<br>ohs.no<br>e*Connect                          |                     |                   | thentication<br>Please get the code from your b<br>the code below.<br>Password: | X And enter |                      |
| Always usk to                                                               | a user name a password                                                     |                     | 0 × 0             |                                                                                 |             | © 2018 SonicWall Inc |
| NetExtender                                                                 | -                                                                          |                     |                   |                                                                                 |             |                      |
|                                                                             | User: adilbackup Connected:                                                | 0 Days 00:00:25     |                   |                                                                                 |             |                      |
| Status Routes<br>Server:<br>Client IP:<br>Sent:<br>Received:<br>Throughput: | DNS<br>vpn.phs.no<br>10.10.48.4<br>356.78 KB<br>733.09 KB<br>136 bytes/Sec |                     |                   |                                                                                 |             |                      |
| n + 0                                                                       | × Disconnect                                                               | 2018 SonicWall Inc. |                   |                                                                                 |             |                      |